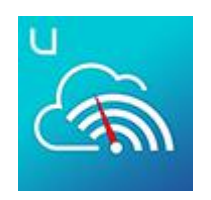

## 「ユーロコム」アプリご利用ガイド V1.0.7

2021/08/29 更新

# 1. サービス内容

ユーロコムアプリは、Urocomm International Limited が自社開発した MIFI 機器 (Urozzzetta/Macaroon M1/Macaroon SE を含む)などの、ハードウェアを管理するための専用ア プリです。主にオンラインデータチャージ、トラフィックモニタリング、リモートデバイス管理などを行うこと ができます。

# 2. インストール

ストア: Apple store/Google Play アプリ名称: ユーロコム

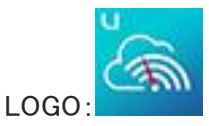

# 3.操作説明

3.1)ダウンロード

Apple store/Google Play から「ユーロコム」アプリを検索し、ダウンロード、インストールします。

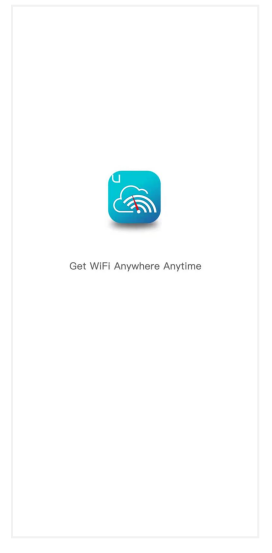

### 3.2)アカウント登録/ログイン

①アプリを開きログイン画面から「新規登録」を開きます。

②入力したメールアドレス宛に認証コードが送られるので、メールアドレスを正しく入力してください。
③届いた認証コードを入力し、「送信」をタップします。

④新規登録画面にログインパスワード(6桁以上)を入力して登録を完了します。

⑤設定したメールアドレスとパスワードを入力してログインします。アプリのホーム画面が表示されます。

注)パスワードを変更する場合は、「パスワードを忘れた場合」を選択し、②③④の手順で操作してください。

| ©n "             | ©n ".dl ".dl % ⊗ (2) ≵ (1) ■) 1.36 |                    | © ™ all # all © ⊗ [2] (2) \$ 10 ■ 0 1:38 |
|------------------|------------------------------------|--------------------|------------------------------------------|
| ユーロコムへようこそ!      | 新規登録                               |                    | 登録                                       |
| メールアドレス          |                                    | 認証コード              |                                          |
| パスワード            | メールアドレス                            | <u></u> に認証コードを送信し | パスワードを入力してください                           |
| パスワードを忘れた?       |                                    | 2012               |                                          |
| ログイン             | 次へ                                 | 認証コード              | 完了しました                                   |
| 新規啓録             |                                    |                    |                                          |
| 19 1790 add. may |                                    | 送信                 |                                          |
|                  |                                    |                    |                                          |
|                  |                                    | 認証コードを再発行          |                                          |
| 利用中のアカウントでログインする |                                    |                    |                                          |
| 8+               |                                    |                    |                                          |
| Google+          |                                    |                    |                                          |
|                  |                                    |                    |                                          |
|                  |                                    |                    |                                          |
|                  |                                    |                    |                                          |
|                  |                                    |                    |                                          |
|                  |                                    |                    |                                          |
|                  |                                    |                    |                                          |

## 3.3)ホーム—デバイスを追加

### スキャンして追加する方法

①ホーム画面から「デバイスを追加」を開きます。
 ②デバイスのラベルにあるバーコードをスキャンします。
 ③IMEI が表示されたら「デバイスを追加」をタップします。

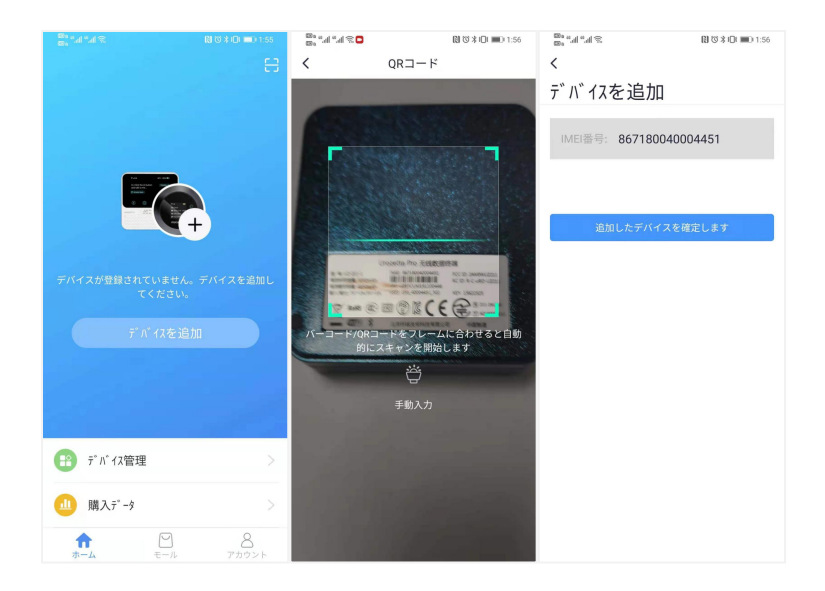

### 手動で追加する方法

①ホーム画面から「デバイスを追加」を開きます。
 ②「手動で入力する」をタップします。
 ③IMEI 番号の後ろから7桁の数字とkey を入力します。

| Banal "al %al %         | 🛯 🐨 🕯 🕕 💷 1:55  | 20 °.al °.al %                         | 図(図本口) 1:56  |  |  |
|-------------------------|-----------------|----------------------------------------|--------------|--|--|
|                         |                 | <                                      |              |  |  |
|                         |                 | デバイスを追加                                |              |  |  |
|                         |                 | デバイス情報をご記2                             | ください         |  |  |
| ra<br>Parasa<br>Rasa    | -               | <b>*IMEI番号:</b><br>IMEI番号の後ろから7<br>ださい | 桁の数字を入力してく   |  |  |
| - =                     | +               | <b>*KEY</b> :<br>デバイス起動時に表示<br>ください    | iされたKeyを入力して |  |  |
|                         |                 |                                        |              |  |  |
|                         |                 | 追加したデバー                                | イスを確定します     |  |  |
|                         |                 |                                        |              |  |  |
|                         |                 |                                        |              |  |  |
|                         |                 |                                        |              |  |  |
| ☐ デバイス管理                |                 |                                        |              |  |  |
| 业 購入データ                 |                 |                                        |              |  |  |
| <b>क्रि</b><br>क्रम्प स | □ 8<br>ニル アカウント |                                        |              |  |  |

3.4) ホーム-デバイス管理-デバイスステータス

デバイスのバインドが完了したら、デバイスの状態を確認することができます。

①ホーム画面で「デバイス管理」を選択

②端末の位置情報、電源状態、バッテリー残量、WiFi 接続数などを管理画面で確認することができます。

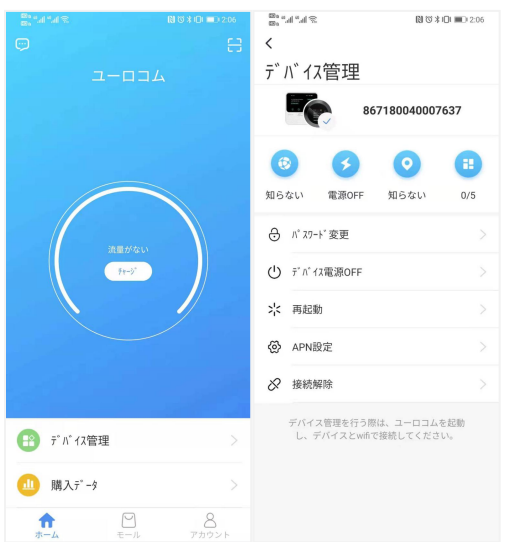

3.5)ホーム—デバイス管理—WiFi パスワードの変更

①アプリにバインドしたルータとスマホなどの機器をWiFiで接続します。 ②アプリを開き、ホーム画面で「デバイス管理」を選択します。 ③デバイス管理画面で「パスワード変更」を選択します。 ④新しいパスワードを入力して「送信」をタップします。 ⑤正常に送信された後、モバイルルーターの WIFI のメニューから新しいパスワードを確認できます。

| ୁ<br>ଅଲି ଅଲି ଅଣି ଅଣି ଅଣି ଅଣି ଅଣି ଅଣି ଅଣି ଅଣି ଅଣି ଅଣ | Baad *d %D BU330 ₩0222                                     |
|-----------------------------------------------------|------------------------------------------------------------|
| デバイス管理                                              | パスワード変更                                                    |
| 867180040007637                                     | パスワードは8~18文字以内で入力してくだ<br>さい。英数字(大文字小文字)、アンダーバ<br>ーが利用できます。 |
|                                                     | パスワードを入力してください                                             |
| 知らない 電源OFF 知らない 0/5                                 | パ スワードが間違っています                                             |
| ⊖ パスワード変更 >                                         |                                                            |
| ① デバ1ス電源OFF >                                       |                                                            |
| <b>米</b> 再起動                                        | 送信                                                         |
|                                                     |                                                            |
| ⊗ 接続解除 >                                            |                                                            |
| デバイス管理を行う原は、ユーロコムを起動<br>し、デバイスとwikで接続してください。        |                                                            |

3.5)ホーム-デバイス管理-リモート・シャットダウン/再起動
①アプリにバインドしたルータとスマホなどの機器をWiFiで接続します。
②アプリを起動し、ホーム画面で「デバイス管理」を選択します。
③デバイス管理画面で「デバイス電源をOFF」、または「再起動」を選択します。
④操作してから3秒間後にデバイスがシャットダウンまたは再起動します。

| <                                                                                                    | 5 * 101 m0 2:06 | '41 ° 41 € ■ | [1] 137 ¥ 1⊡1 ■⊡12:22      | <<br>≌°, "Ч,"Ч ⊗ ∎                                                                                                    | [2] [3] 13 1 1 1 1 1 1 1 1 2:22 |
|----------------------------------------------------------------------------------------------------|-----------------|--------------|----------------------------|----------------------------------------------------------------------------------------------------|---------------------------------|
| デバイス管理                                                                                                    | <b>デ</b> ゛      | バイス管理        |                            | デバイス管理                                                                                                    |                                 |
| 8671800400                                                                                                    | 07637           | 86           | 7180040007637              |                                                                                                    | 867180040007637                 |
| <ul> <li>(ジ) チ</li> <li>(マ) ロション</li> <li>(マ) ロション</li> <li>(マ) ロシン</li> <li>(マ) ロシン</li></ul> | 1<br>0/5 知ら     | ない<br>電源OFF  | <ul><li>知らない 0/5</li></ul> | <ul><li>(で)</li><li>(で)</li><li>((で)</li><li>((で)</li><li>(((((((((((((((((((((((((((((((((</li></ul> | <ul><li>知らない</li></ul>          |
| ⊖ パスワード変更                                                                                                    | > &             | パスワード変更      | >                          | ⊖ パスワード変更                                                                                                    | ×                               |
| <ul> <li> <sup>デ* ハ*</sup> 12電源OFF     </li> </ul>                                                                                                    | > (             | 電源をオフ        | にしますか?                     | (再起题                                                                                                    | りしますか?                          |
| 米 再起動                                                                                                    | > ;             | 取消           | 確定                         | 取消                                                                                                    | 確定                              |
|                                                                                                    | > @             | APN設定        |                            |                                                                                                    |                                 |
| ⊗ 接続解除                                                                                                    | > &             | 接続解除         |                            | ⊗ 接続解除                                                                                                    |                                 |
| デバイス管理を行う際は、ユーロコ<br>し、デバイスとwáで接続してくた                                                                                                    | ムを起動<br>ささい。    |              |                            |                                                                                                    |                                 |

3.6) APN 設定

注:この機能は、物理 SIM が挿入されたデバイスでのみ利用可能です。 ①アプリにバインドしたルータとスマホなどの機器を WiFi で接続します。 ②アプリを開いて、「デバイス管理」画面から、「APN 設定」を選択します ③表示されている各項目を入力し、保存します。 ④モバイルルーターを再起動したら有効になります。

4

| このでは、またでは、またでは、またでは、またでは、またでは、またでは、またでは、また    | <ul> <li>このでは、1000000000000000000000000000000000000</li></ul> |  |  |
|-----------------------------------------------|---------------------------------------------------------------|--|--|
| 合 パ 27-ド 変更                                   | 認証タイプ >                                                       |  |  |
| <ul> <li>デ n 12電源OFF &gt;</li> </ul>          |                                                               |  |  |
| * 再起動 >                                       |                                                               |  |  |
| 🚱 APN設定 >                                     |                                                               |  |  |
| 後続解除                                          |                                                               |  |  |
| デバイス推選を行う際は、ユーロコムを起動<br>し、デバイスとwifeで接続してください。 |                                                               |  |  |
|                                               | 保存する                                                          |  |  |

#### 3.7) バインド解除

注:バインド解除とは、モバイルルーターとアプリアカウントとのバインドを解除することです。 ①アプリにバインドしたルータとスマホなどの機器をWiFiで接続します。 ②アプリを立ち上げて、「デバイス管理画面」から「接続解除」を選択します。 ③登録したメールアドレス宛に認証コードが送られるので、「認証コード」のところに入力します。 ④「確定」ボタンを押して完了します。

| <sup>201</sup> ".d ".d ℃ 205<br>く<br>デ <sup>*</sup> /\ <sup>*</sup> / 7答理         | ﷺ"df*d € 222<br>く<br>注結解除                                                  |  |  |  |
|-----------------------------------------------------------------------------------|----------------------------------------------------------------------------|--|--|--|
| 867180040007637                                                                   | ]女孙比丹中小                                                                    |  |  |  |
| (5)         (5)         (1)           知らない         電源OFF         知らない         0/5 |                                                                            |  |  |  |
| ⑦ パスワード変更 >                                                                       | デバイスとの接続を解除しますか                                                            |  |  |  |
| ① デパイス電源OFF >                                                                     | デバイスとの接続を解除した場合、ご購入され、<br>すべてのプラン及び設定が無効になります。また<br>デバイスの位置情報と追跡ができなくなります。 |  |  |  |
| ☆ 再起動 >                                                                           | デバイスを再度接続しても、ご購入されたプラン<br>を利用できなくなります。                                     |  |  |  |
|                                                                                   | リンクを解除しました                                                                 |  |  |  |
| ⊘ 接続解除 >                                                                          |                                                                            |  |  |  |
| デバイス管理を行う際は、ユーロコムを起動<br>し、デバイスとwáで撮現してください。                                       |                                                                            |  |  |  |

#### 3.8) プランと通信量の確認

説明:注文後、アプリのホーム画面から、プランの有効期間や通信量を確認することができます。

- 1. アプリを開いて、ホーム画面から「購入データ」をタップします。
- 2. ご利用中のプランの有効期間、使用した通信量と残りの通信量を確認できます。

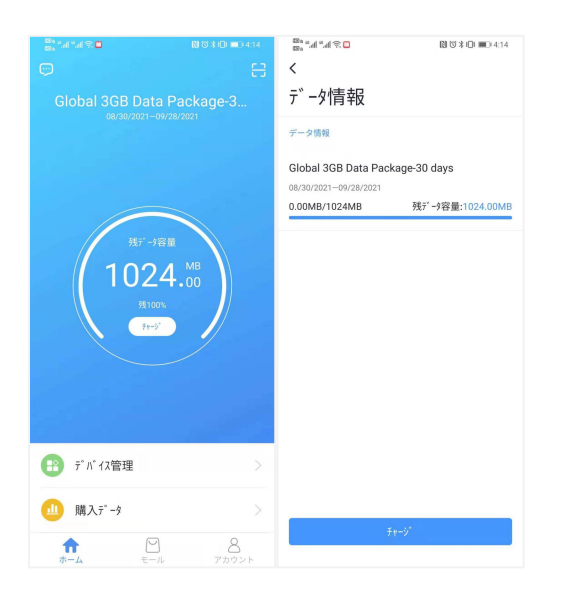

3.9)データチャージ
①アプリを立ち上げて、「モール」を開きます。
②ご利用の国や地域、プランを選択します。
③決済を完了すると、プランが有効になり、すぐネット接続ができます。
注:購入完了後、インターネットに接続できない場合は、モバイルルーターを再起動してください。

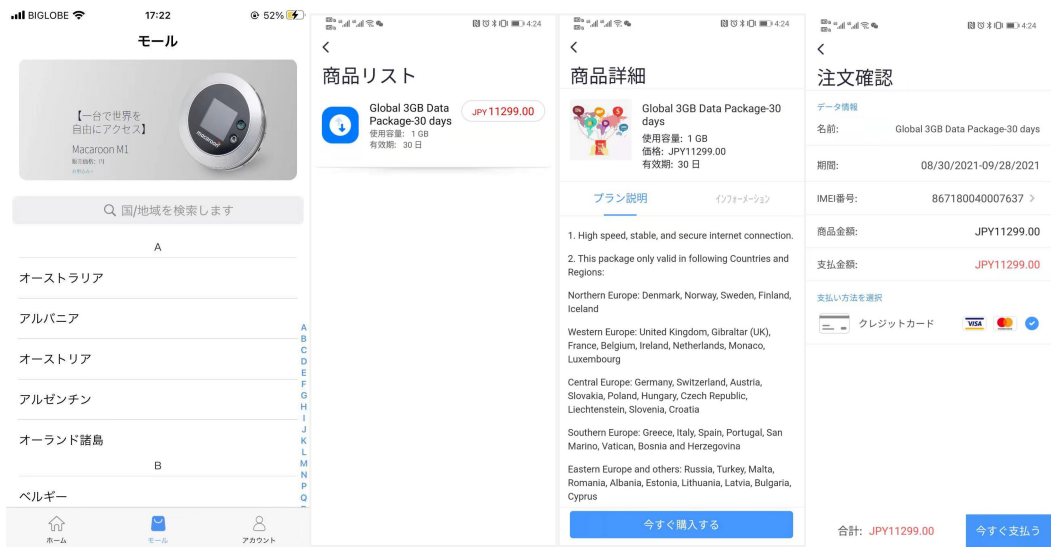

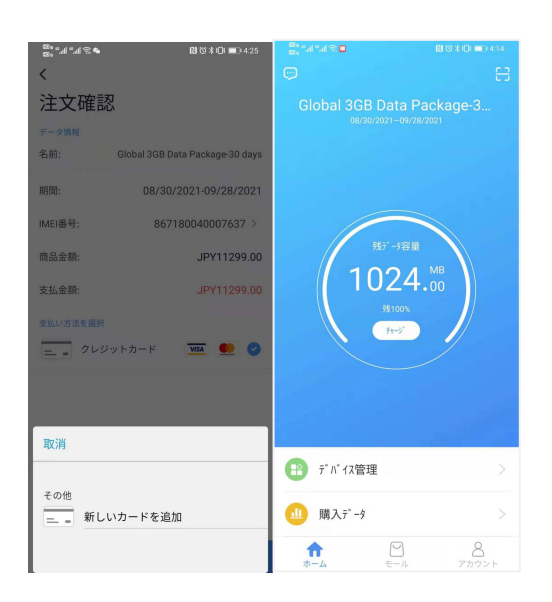

#### 3.10)アカウント---購入履歴

说明:登録したアカウントでの注文情報を確認します。
①アプリを立ち上げて、「アカウント」を開きます。
②購入履歴を選択し、注文内容を確認します。
③特別な事情がある場合、返金をリクエストできます。
システムから確認後、承認された場合、返金されます。

| ©s #.dl #.dl € 🕅 © ≯101 🗰 0.4:31     | Bo #.al #.al € B © \$ 10 ■ 0.4:31 | Ba #.dl #.dl % B @ \$ 10 ■ 0 4:31 |
|--------------------------------------|-----------------------------------|-----------------------------------|
| 編集                                   | <                                 | <                                 |
|                                      | 購入履歴                              | 注文情報                              |
|                                      | 支払済み 支払いを待つ 返金                    | 注文番号: RT202002131047162918        |
| 15093057032@163.com                  |                                   | デバイス選択: 866084030115809           |
|                                      | 日本 1GB データ容量プラン                   | データチャージ: 1024MB                   |
| ■ 購入履歴                               | 支払金額                              | 割引額: JPY0                         |
|                                      | JPY329.00                         | 支払金額: JPY329.00                   |
| 2-#"-b" 1F" >                        | 02/13/2020 10:47-16 詳細 >          | チャージ 期間: 02/13/2020 10:47:16      |
| <ul> <li>設定</li> </ul>               |                                   | 購入情報: 元成した                        |
| -                                    | 日本 1GB データ容量プラン                   | IJ₹₩−ŷ°                           |
|                                      | 支払金額                              |                                   |
|                                      | JPY329.00                         | 返金申請                              |
|                                      | 02/13/2020 10:44:44 詳細 >          |                                   |
|                                      |                                   |                                   |
|                                      |                                   |                                   |
|                                      |                                   |                                   |
|                                      |                                   |                                   |
|                                      |                                   |                                   |
| ☆ ピ <b>よ</b><br>ホーム モール <b>アカウント</b> |                                   |                                   |

3.11) アカウント―ユーザーガイド

①アプリを立ち上げて、「アカウント」を開きます。

②「ユーザーガイド」を選択すると、モバイルルーターのマニュアルが表示されます

7

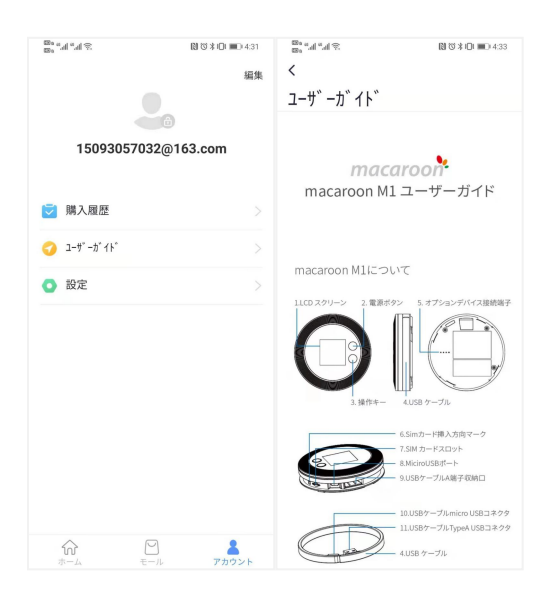

## 3.12)アカウント—ユーザーガイド ①アプリを立ち上げて、「アカウント」を開きます。

②「設定」を開きます。

### ③アプリの「言語」や表示されるプランの「通貨」を選択できます。

| 8° "4" "4 %  | [1] (2) 米 (□) ■□ 4:31 | ≈ h." h." e | [1] (2) 米□□ ■□ 4:35 | 2 h." h." ea | N (3 ≯ ID) ■D 4:35 | ≈h.°h.° | 図 20 木口 💷 4:35 |
|--------------|-----------------------|-------------|---------------------|--------------|--------------------|---------|----------------|
| 編集           |                       | 、<br>設定     |                     | <<br>言語      |                    | 、通貨     |                |
| 150030570326 | a)                    | パ2ワード変亜     | >                   | 自動           |                    | 円       | ۲              |
| 15093057032@ | @103.com              |             |                     | 简体中文         |                    | ドル      |                |
| ■ 購入用所       |                       | バージョン情報     | V1.0.7 >            | English      |                    |         |                |
|              |                       | 言語          | 日语 >                | 日语           | ۲                  |         |                |
| 🥑 1-7 -7 1F  |                       | 通貨          | 円 >                 |              |                    |         |                |
| ○ 設定         |                       |             |                     |              |                    |         |                |
|              |                       |             |                     |              |                    |         |                |
|              |                       |             |                     |              |                    |         |                |
|              |                       |             |                     |              |                    |         |                |
|              |                       |             |                     |              |                    |         |                |
|              |                       |             |                     |              |                    |         |                |
|              |                       |             |                     |              |                    |         |                |
|              |                       |             |                     |              |                    |         |                |
|              | アカウント                 | ログアウト       |                     |              |                    |         |                |